ETS Guide: Making Travel Reservations

| Solutions MY E2 MY APPROVALS TRAVEL FOR OTHERS ADMINISTRATION R       | TAYLOR D STEINBACH 🗸     |                               |  |
|-----------------------------------------------------------------------|--------------------------|-------------------------------|--|
| At a Glance Trips Local Travel Open Authorization Group Authorization |                          |                               |  |
| Bulletins                                                             |                          |                               |  |
| What would you like to do today? Make Reservations                    |                          | i No urgent bulletins found.  |  |
|                                                                       | arrangements             | Pending Approvals             |  |
|                                                                       | Car) click the drop down | i No pending approvals found. |  |
| No to do list items found.                                            | to select "Make          | Additional Notices            |  |
|                                                                       | Reservations" then click | No additional notices found.  |  |
|                                                                       | GO.                      |                               |  |

Make this my default page 🕋

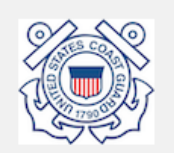

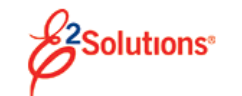

Taylor D Steinbach Site: E2 USCG (Sabre)

希 Home 🛛 🔒 Profile 🛛 🛷 Unused tickets

City Pair Search 🗷 🔰 Per Diem Rates 🗷

| Flight or Train Hotel Round-trip One-way Multi-destination Search by time Search by price | Car make t<br>m AUTHO<br>What's this?) | he applicable<br>RIZED travel<br>ements | cancellation by the airlines<br>ticketed at least 48 hours  <br>scheduled departure. Ple<br>all necessary approvals ar<br>processed in accordance v<br>agency's business rules, b<br>than 3 business days, to e<br>ticketing. |
|-------------------------------------------------------------------------------------------|----------------------------------------|-----------------------------------------|----------------------------------------------------------------------------------------------------|
| * From                                                                                    | * To                                   |                                         | < • • • II                                                                                                    |
| SFO                                                                                       |                                        |                                         |                                                                                                    |
| * Depart                                                                                  | eaves at                               | * Time                                  |                                                                                                    |
| t Datum                                                                                   |                                        |                                         |                                                                                                    |
| mm/dd/yy                                                                                  | .eaves at 🗸                            | Morning (8:00 am)                       |                                                                                                    |
| Advanced search (Coach, Unrestricted,                                                     | Delta Air Lines, Alaska, United)       |                                         |                                                                                                    |
| * Hotel search location                                                                   | * Check in                             | * Check out                             |                                                                                                    |
| Airport, city, or address                                                                 | mm/dd/yy                               | mm/dd/yy                                |                                                                                                    |
|                                                                                           |                                        | Search                                  |                                                                                                    |

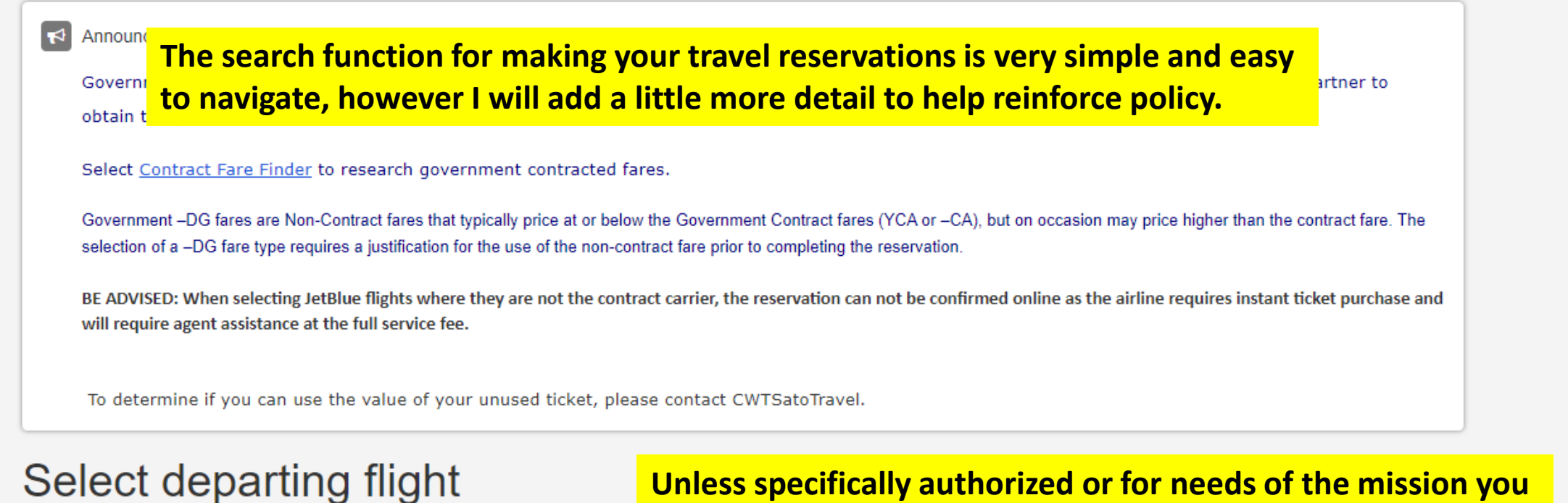

Mon, Jan 10, 2022 San Francisco, CA (SFO) to Los Angeles, CA (LAX)

|   | Unless specifically authorized or for needs of the mission you |
|---|----------------------------------------------------------------|
| Е | must select a flight with the "Contract Carrier" indicator.    |

| Sort by                |                                   |                                | Contract carrier       |
|------------------------|-----------------------------------|--------------------------------|------------------------|
| Select one             | ~                                 | American Airlines 🍾<br>AA 2891 | 2 more fares available |
| Filters                | 65 of 65 flights<br>Reset filters | 8:01 AM → 9:38 AM (1h 37m)     | ~                      |
| Flight time            |                                   |                                | Contract carrier       |
| Mon, Jan 10<br>6:00 AM | Mon, Jan 10<br>4:00 PM            | American Airlines              | 2 more fares available |
| Arrival                |                                   | 12:01 PM → 1:43 PM (1h 42m)    |                        |
| Mon, Jan 10<br>7:00 AM | Tue, Jan 11                       | (SFO(LAX)                      | ~                      |

# Select departing flight

Mon, Jan 10, 2022 San Francisco, CA (SFO) to Los Angeles, CA (LAX) 🔗 Edit search

| Sort by                                                                      |                                   |                                                                                                    | E Contract carrier                        |
|------------------------------------------------------------------------------|-----------------------------------|----------------------------------------------------------------------------------------------------|-------------------------------------------|
| Select one                                                                   | ~                                 | American Airlines 2<br>AA 2891 2                                                                                           | <b>CA \$51.60</b><br>more fares available |
| Filters                                                                      | 65 of 65 flights<br>Reset filters | 8:01 AM → 9:38 AM (1h 37m)                                                                                                 | ~                                         |
| Flight time<br>Departure                                                     |                                   | American Airlines                                                                                                    | ×                                         |
| Mon, Jan 10<br>6:00 AM<br>Arrival                                            | General rule<br>the YCA fare      | of thumb is to find the most cost advantageous travel. H<br>is the Government Travel Rate for airfare between these        | owever,<br>locations.                     |
| Mon, Jan 10<br>7:00 AM<br>Price                                              | Tue, Jan 11<br>12:00 AM           | Sovt contract fare limited availability                                                                                    |                                           |
| 0.00 USD<br>Stops                                                            | 300.10 USD                        | <ul> <li>\$80.61</li> <li>YCA Govt contract fare</li> <li>Coach</li> <li>Unrestricted</li> </ul>                           |                                           |
| <ul> <li>Non-stop (19)</li> <li>1 stop (42)</li> <li>2+ stops (4)</li> </ul> |                                   |                                                                                                    | Select                                    |
| Airports                                                                     |                                   |                                                                                                    | Contract carrier                          |
| Layover<br>LAS (15)<br>MFR (1)<br>PDX (9)                                    |                                   | American Airlines<br>AA 6262 (Operated by SKYWEST AIRLINES AS AMERICAN EAGLE) 2<br>12:01 PM $\rightarrow$ 1:43 PM (1h 42m) | <b>CA \$51.60</b><br>more fares available |
| ✓ PHX (12)                                                                   |                                   | SFOLAX                                                                                                    | ~                                         |

# Review low fare options

Mon, Jan 10, 2022 to Fri, Jan 14, 2022 San Francisco, CA (SFO) to Los Angeles, CA (LAX) 🧳 Edit search

#### Your selected itinerary

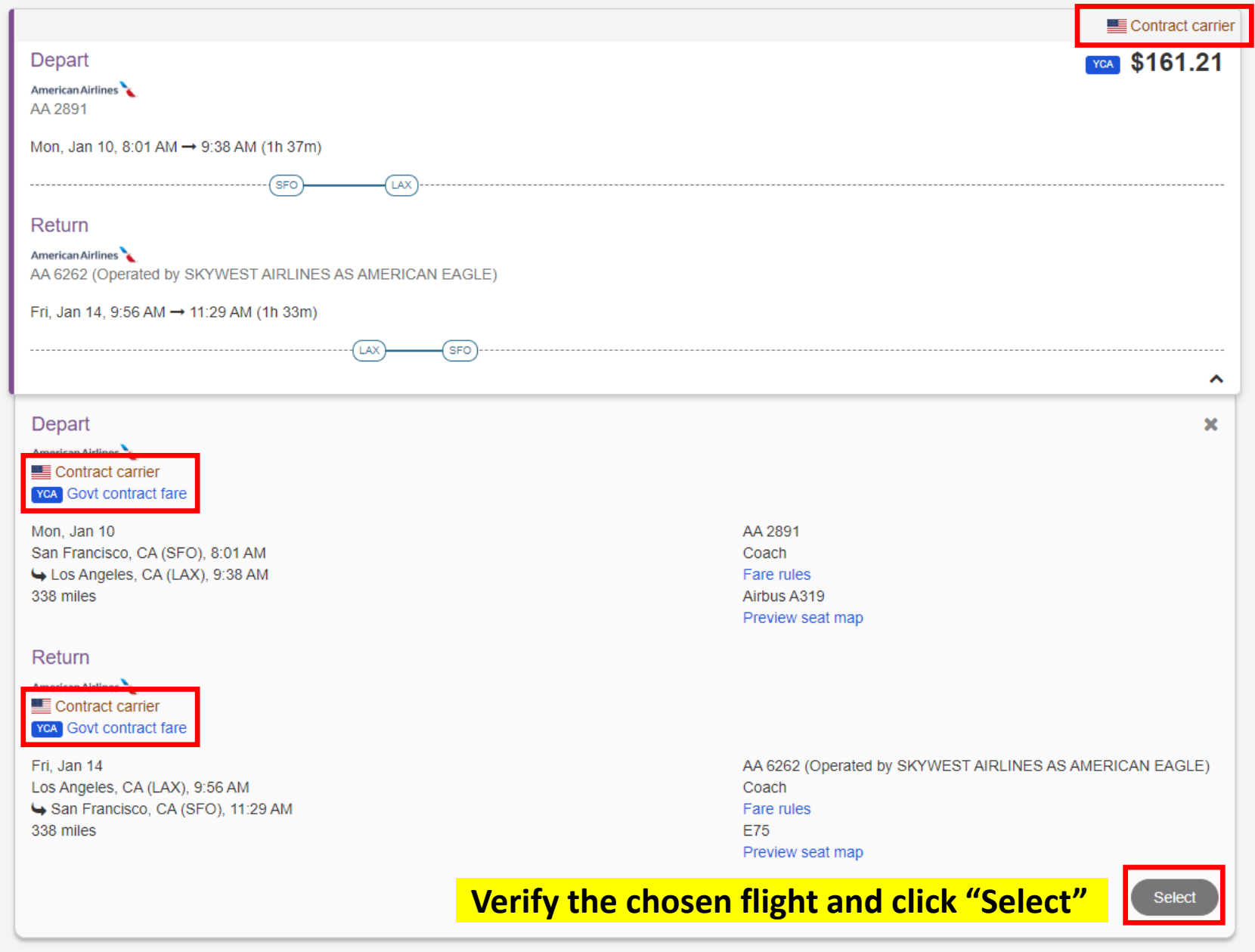

Low fore options

# Select a seat for flight 2 of 2

Fri, Jan 14, 2022

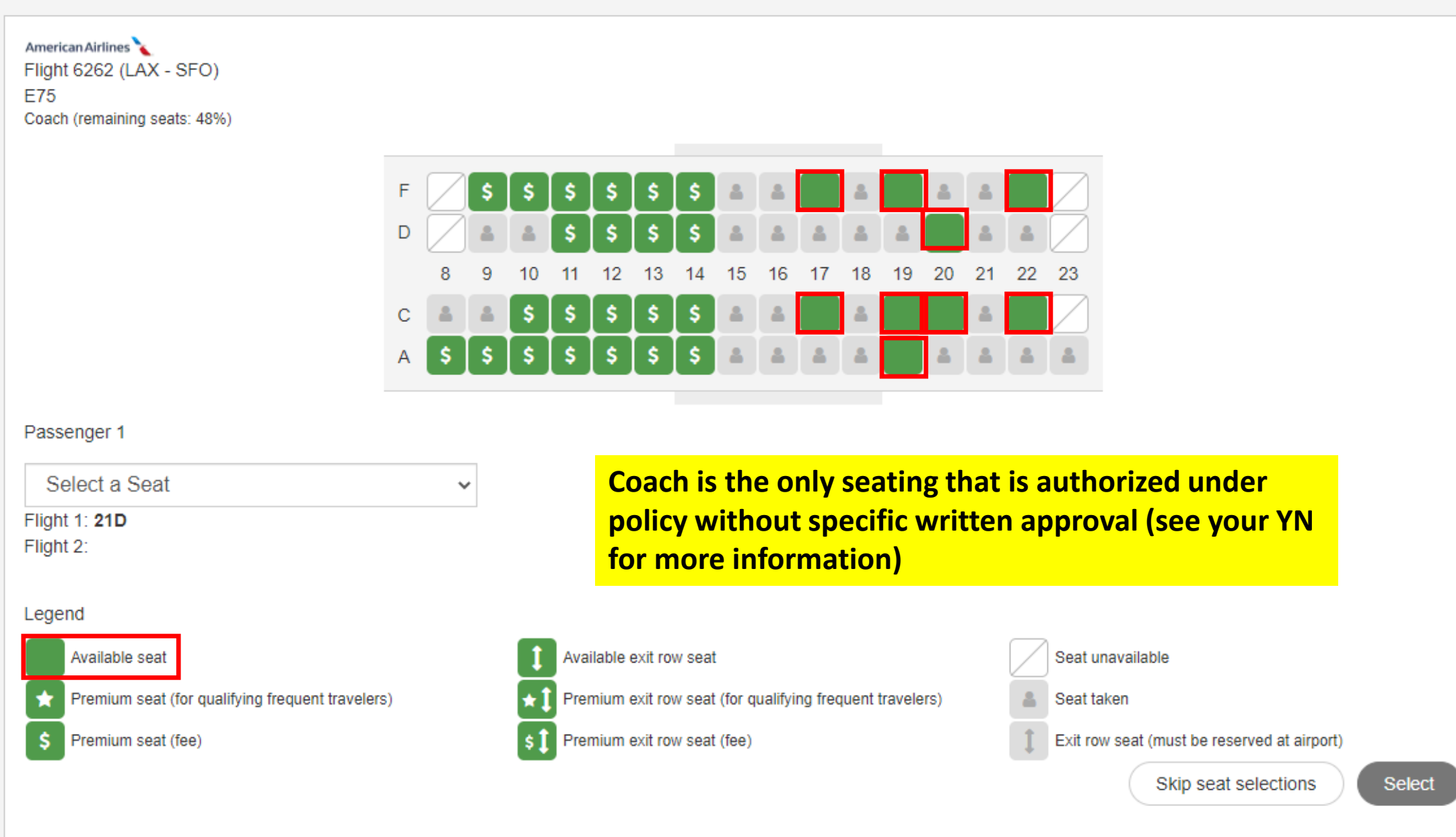

#### Announcements

Travel policy restricts online booking to ONLY FEMA fire and safety approved hotel properties with a FedRooms or government rate. Hotel properties marked a single checkmark with the "FedRooms Property" text indicate FedRooms properties and should be used to the maximum extent possible.

<u>GSA per diem rates.</u> <u>GSA State Tax Exemption Forms</u>

# Select a hotel

ADA accossible (aco)

All hotels are approved by the U.S. government as fire-safe properties. \* = required \* Check in \* Airport, city, or address \* Check out 01/14/22 LAX 01/10/22 Search Current location Unless specifically authorized or for needs of the mission you must select a hotel with the "FedRooms Property" indicator. Inglewood 603 of 603 hotels LIGICITED HOLEIS JUILUV FedRooms Property anhattan Show map > Beach (91) EMBASSY STES BY HIL LA-INT APRT S. \$163 1440 EAST IMPERIAL AVE EI Segundo CA 90245 USA per diem \$182 **Property Filters** 0.1 miles SW Q Map Amenities C Reset Property Filters Photos ~ Hide sold out Green hotel P Note - FedRooms Rate Includes: \*4pm Cancel\*\*Internet\*\*Breakfast\*\*Airport Transportation\* Hide out of policy FedRooms Property Distance from: LAX within 25 miles  $\mathbf{v}$ HYATT PLACE LOS ANGELES/LAX/EL SEGUNDO \$149 750 North Nash Street El Segundo CA 90245 USA per diem \$182 Hotel name 0.8 miles SE 9 Map Amenities Name or chain Photos  $\mathbf{v}$ Amenities Green hotel Dischart State Argen State Conception (1998)

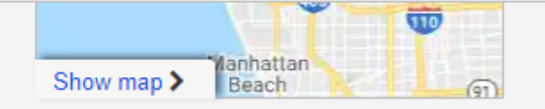

### Property Filters

### C Reset Property Filters

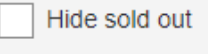

Hide out of policy

#### Distance from: LAX

within 25 miles

#### Hotel name

Name or chain

#### Amenities

ADA accessible (369)

Airport shuttle (67)

Breakfast included (217)

Coffee in room (439)

Eco friendly (105)

Executive floors (44)

Fitness room (305)

In room safe (219)

Laundry services (298)

Mini refrigerator (432)

Non-smoking property (336)

Non-smoking rooms (473)

Parking offered (508)

Restaurant on site (282)

| NI                                                                 |                                                                                                    |                                       | FedRooms Prop      |
|--------------------------------------------------------------------|----------------------------------------------------------------------------------------------------|---------------------------------------|--------------------|
|                                                                    | EMBASSY STES BY HIL LA-INT APRT S.1440 EAST IMPERIAL AVE EI Segundo CA 90245 USA0.1 miles SW       Map |                                       | \$1<br>per diem \$ |
| reen hotel 🗩 Not                                                   | e - FedRooms Rate Includes: *4pm Cancel**Internet**Break                                               | fast**Airport Transportatio           | N*                 |
| Room Rates                                                         | Details Amenities Map                                                                                  |                                       | 3                  |
| Room rates for Mon,                                                | Jan 10, 2022 - Fri, Jan 14, 2022                                                                       |                                       |                    |
| Room types                                                         |                                                                                                    | Room rates<br>Corporate rate: 163 USD |                    |
| Fedrooms -Fedro                                                    | ooms-Us Gov On D,2 Room Suite-1 King Bed WIFI AvI-Sleeper Sofa-                                        | FedRooms Rate                         |                    |
| Microwave-Refric<br>Cancel by 4p<br>+ Rate details                 | m day of Verify the room you want an                                                                   | <mark>d click "Select</mark> '        | " Select           |
| Fedrooms -Fedro<br>Sofa-Microwave-<br>Cancel by 4p<br>Rate details | ooms-Us Gov On D,2 Room Suite-2 Double Beds WIFI AvI-Sleeper<br>Refrigerator<br>m day of check in.     | FedRooms Rate<br>\$163.00             | Select             |
|                                                                    |                                                                                                    |                                       | FedRooms Prop      |
| The                                                                | HYATT PLACE LOS ANGELES/LAX/EL SEGUNE                                                                  | 00                                    | \$1                |

750 North Nash Street El Segundo CA 90245 USA

per diem \$182

 $\mathbf{v}$ 

Green hotel P Note - FedRooms Rate Includes: \*4pm Cancel\*\*Internet\*\*Breakfast\*\*Airport Transportation\*

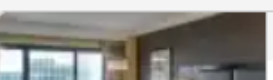

Photos

🖬 Pł

 $\mathbf{v}$ 

FedRooms Property

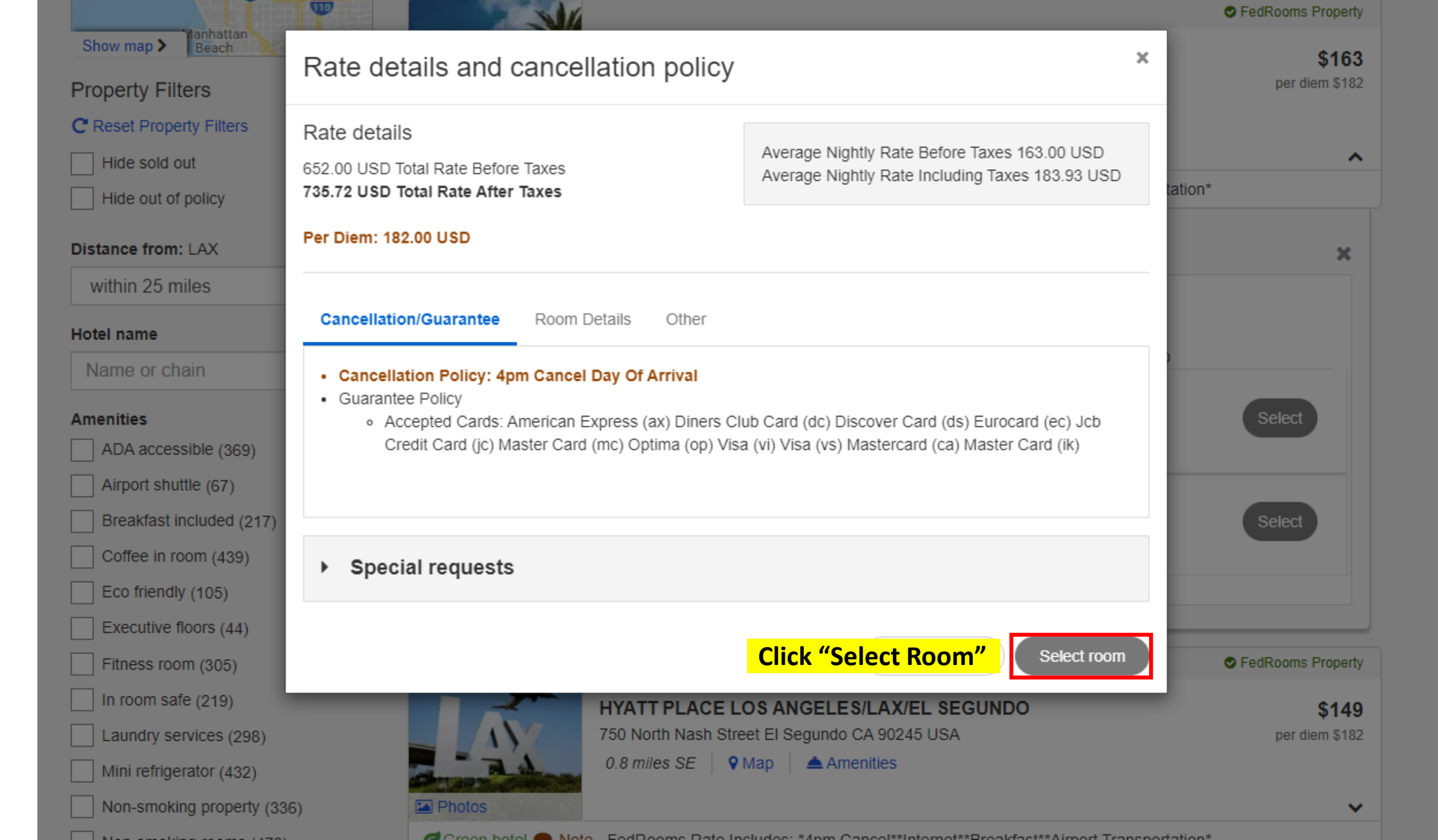

#### Select a car Edit search Search recap Pick-up Los Angeles, CA (LAX) Drop-off Los Angeles, CA (LAX) Mon, Jan 10, 2022 - Fri, Jan 14, 2022 Select one Sort by Midway Los Angeles, CA (LAX) 6144 West 98th Street 310-649-5549 Full size Econom Compact Intermediate Standard Total price Total price Total price Total price Total price \$187.92 \$218.58 \$262.38 \$275.52 \$205.44 Out of policy ( Out of policy 3 Out of policy 3 Out of policy 1 Details Details Details Details Details ETS is very good about letting you know what is and is not authorized according to the travel policy with several reminders along the way. IF you are specifically authorized a rental car the standard authorized car is an economy car. If you have written authorization for an upgraded model then you may select the authorized upgrade. You will have to provide policy justifications for all travel arrangements that are outside of the travel policy in "Step 6 Travel Policy" of your Travel **Authorization**

Select

Select

Select

## Billing information

If your reservation is being charged to a centrally billed account, in lieu of an individual Government Card, approval will be necessary in order to issue the ticket.

Reserving hotel accommodations through the online tool requires a credit card to guarantee your reservation. Please select the Personal or Government Issue card to use for this purpose.

## Flight billing information

\* Bill to

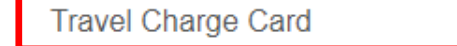

| Charge card type: Visa<br>Charge card number: XXXXXXXXXXXX<br>Expiration date: | Address line 1: State/province:                                 |
|--------------------------------------------------------------------------------|-----------------------------------------------------------------|
| Name on card:                                                                  | City: Country                                                   |
|                                                                                | Make sure all your travel reservations are made with your GTCC. |
| Hotel billing information                                                      | IAW Commandant Policy the GTCC MUST be utilized for official    |
| * Bill to                                                                      | TAW commandant Policy the Gree Wost be utilized for official    |
| Travel Charge Card 🗸                                                           | military travel.                                                |
| Charge card type: Visa                                                         |                                                                 |
| Charge card number: XXXXXXXXXXXXX                                              | Address line 1: State/province:                                 |
| Expiration date:                                                               | Address line 2: Postal code:                                    |
| Name on card:                                                                  | City: Country:                                                  |
| Car billing information                                                        |                                                                 |
| No credit card is required at this time.                                       |                                                                 |

Car billing information

No credit card is required at this time.

Delivery information

Additional information

## Estimated trip cost breakdown

 Flight total ‡
 \$161.21

 El Segundo, CA - Hotel total ‡
 \$735.72

 Los Angeles , CA - Car total ‡
 \$187.92

 Trip total ‡
 \$1,084.85

‡ Please note that this total is based on available information. The estimated cost may not include taxes and fees.

Once approval has been received, unless otherwise requested, your ticket will be issued approximately 3 business days prior to departure.

For safety reasons, the transportation of hazardous materials in carry-on and checked baggage is prohibited. Examples of hazardous materials include explosives, aerosols, and flammable liquids. For a full list of prohibited items, check your carrier's website.

By purchasing, I agree to the hazardous materials restrictions.

\* = required

After reviewing your all of your travel details click "Complete Reservation"

Complete Reservation